東北公益文科大学同窓会(2022/10/15)

## ZOOM パソコン(Windows)で参加する方法

① 【事前準備】ソフトウェア(Zoom)のインストール ※すでにインストールされている方は $@^$  ブラウザで https://zoom.us/support/download/ にアクセスし、ダウンロード・インストールします。

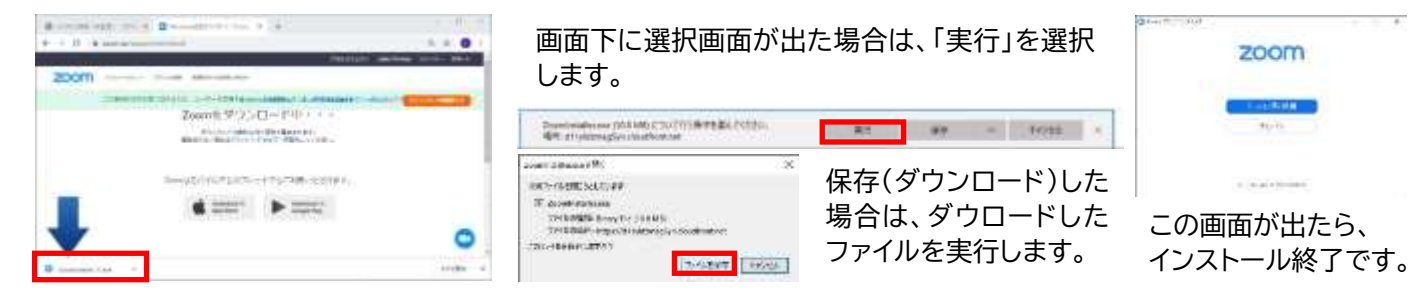

## ② ミーティングに参加(開催時間が近くなったら)

詳細い

Silong W

します。

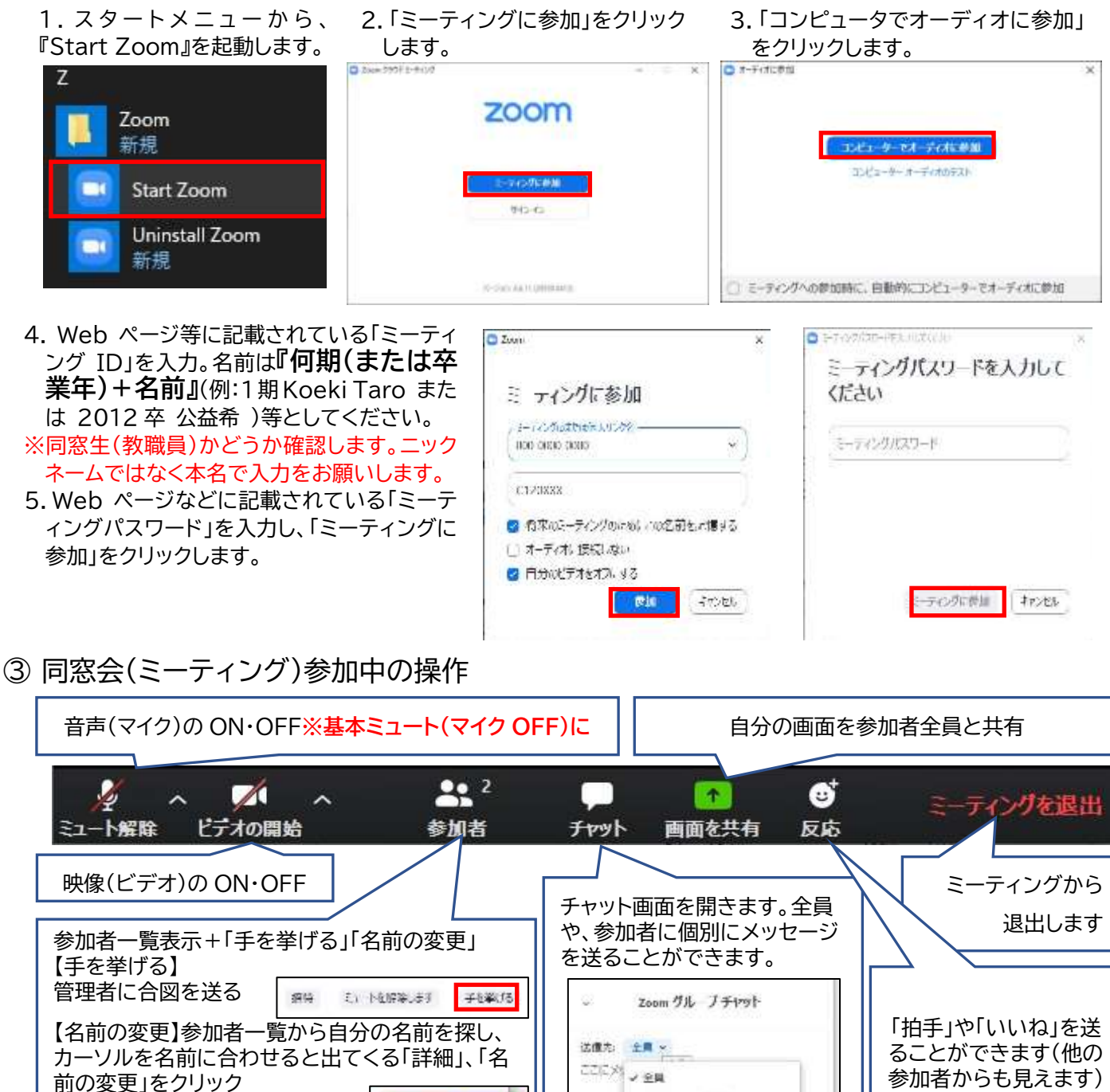

バージョンや OS により画面等が異なることがあります。ご了承ください。

Sensel (mZ))